# BUUCTF [BSidesCF 2019] Mixer

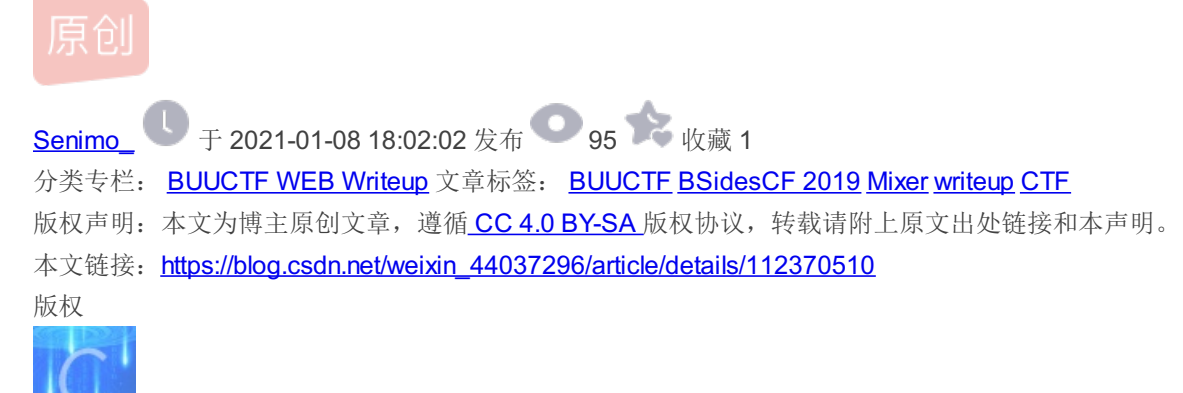

BUUCTF WEB Writeup 专栏收录该内容

**65** 篇文章 **9** 订阅 订阅专栏

# BUUCTF [BSidesCF 2019] Mixer

考点:

- 1. 图解分组密码五大工作模式
- 2. ECB模式加密拆解构造

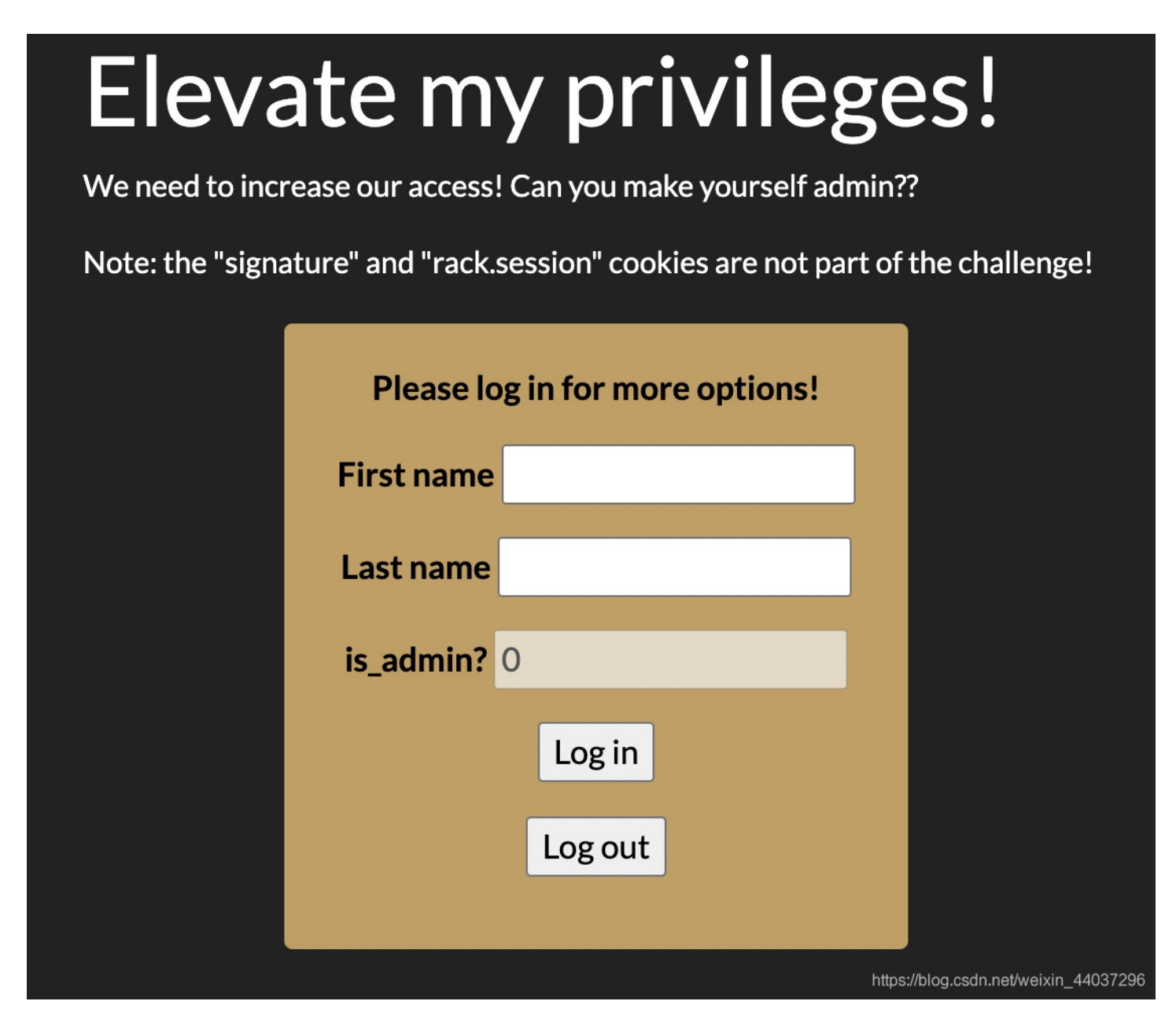

页面提示需要提升权限,并且提到了 cookie,输入框中还有不能输入的 is\_admin 属性 修改前端,使其值等于 1:

<input type="text" class="name" disabled="1" value="1">

随意输入 First name 与 Last name 查看回显:

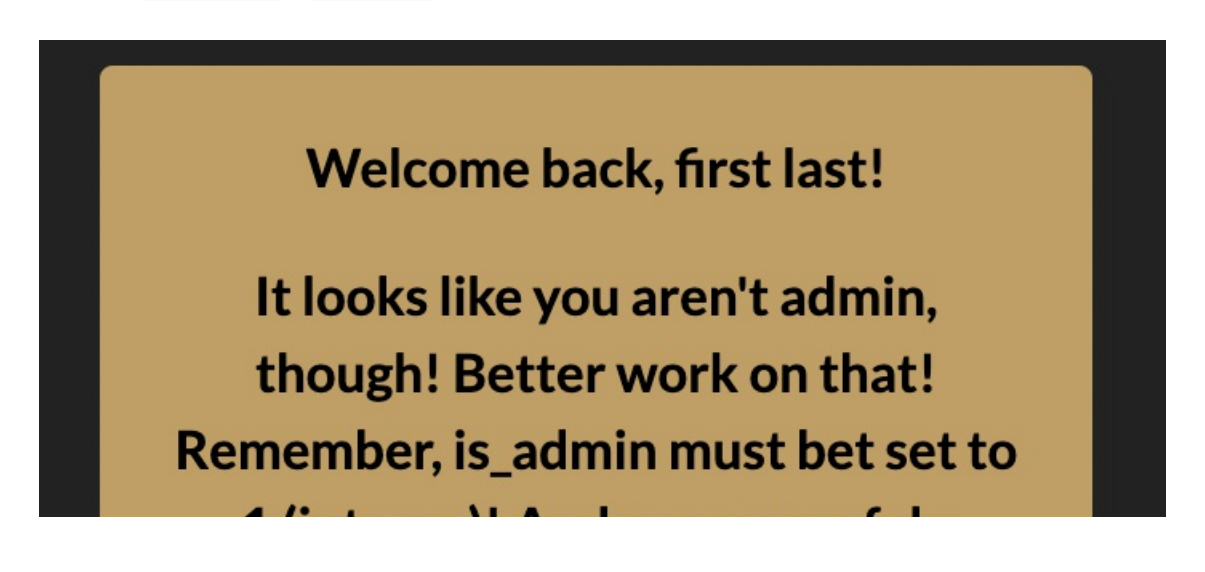

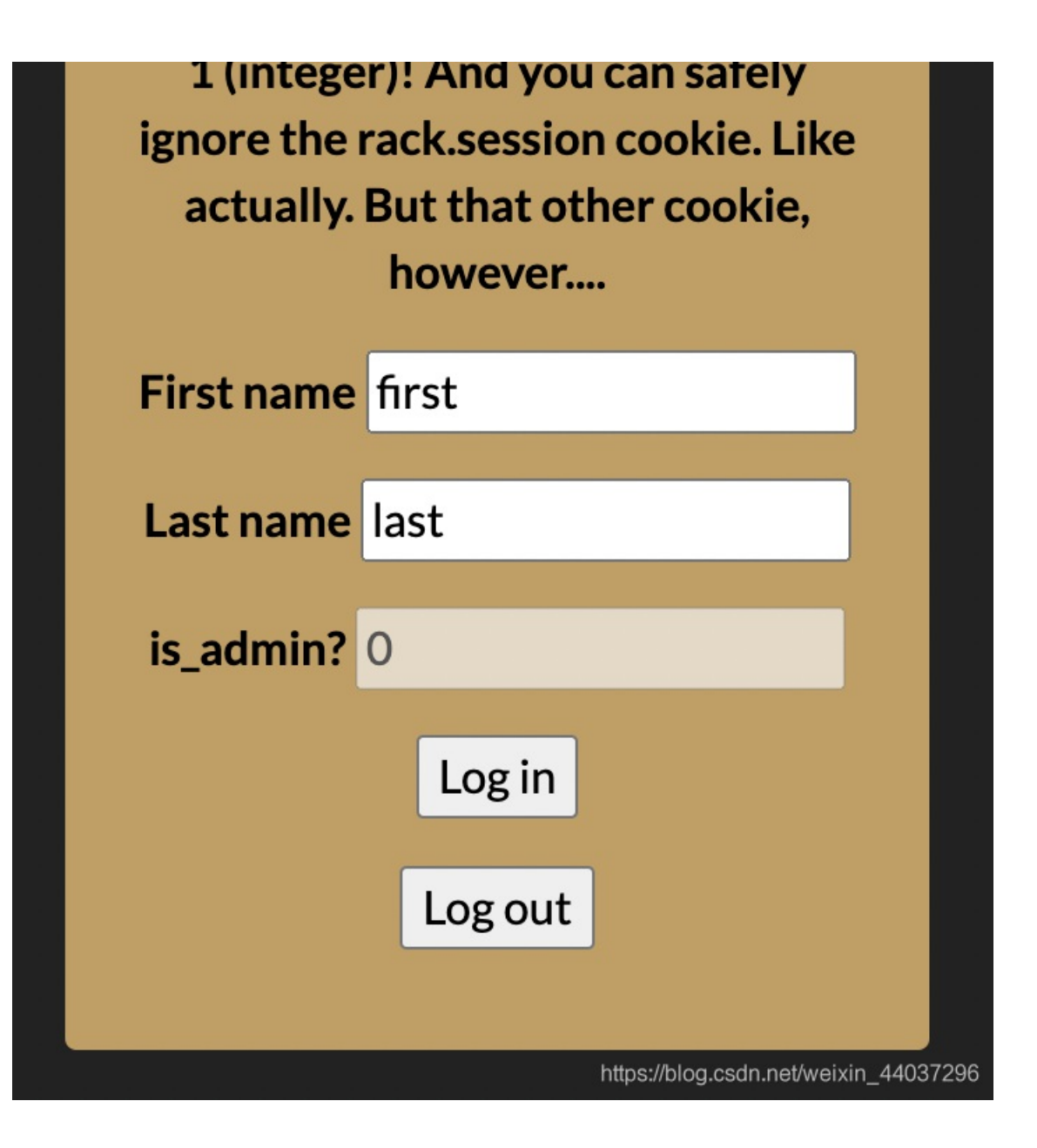

提示了需要以 admin 身份登陆,并将 is\_admin 设置为 1,使用BurpSuite 抓取数据包:

## Request

|    | Raw Params Headers Hex                                                                         |
|----|------------------------------------------------------------------------------------------------|
| 1  | GET /?action=login&first_name=first&last_name=last HTTP/1.1                                    |
| 2  | Host: 36032f23-3e61-4aa8-8f87-9ee90f20e883.node3.buuoj.cn                                      |
| 3  | Upgrade-Insecure-Requests: 1                                                                   |
| 4  | User-Agent: Mozilla/5.0 (Macintosh; Intel Mac OS X 11_1_0) AppleWebKit/537.36                  |
|    | (KHTML, like Gecko) Chrome/87.0.4280.88 Safari/537.36                                          |
| 5  | Accept:                                                                                        |
|    | <pre>text/html,application/xhtml+xml,application/xml;q=0.9,image/avif,image/webp,image/a</pre> |
|    | <pre>png,*/*;q=0.8,application/signed-exchange;v=b3;q=0.9</pre>                                |
| 6  | Referer: http://36032f23-3e61-4aa8-8f87-9ee90f20e883.node3.buuoj.cn/                           |
| 7  | Accept-Encoding: gzip, deflate                                                                 |
| 8  | Accept-Language: zh-CN, zh;q=0.9                                                               |
| 9  | Cookie: UM_distinctid=176cc63994071c-0a3bb0b090c52f-6d112d7c-13c680-176cc639941f6e             |
| 10 | Connection: close                                                                              |
| 11 |                                                                                                |
| 12 |                                                                                                |
|    |                                                                                                |

使用**Repeater**发送后,获得回显:

Response

| Ra | aw Headers Hex                                                                    |
|----|-----------------------------------------------------------------------------------|
| 1  | HTTP/1.1 302 Found                                                                |
| 2  | Server: openresty                                                                 |
| 3  | Date: Fri, 08 Jan 2021 09:21:52 GMT                                               |
| 4  | Content-Type: text/html;charset=utf-8                                             |
| 5  | Content-Length: 0                                                                 |
| 6  | Connection: close                                                                 |
| 7  | Location: http://36032f23-3e61-4aa8-8f87-9ee90f20e883.node3.buuoj.cn/             |
| 8  | Set-Cookie: user=                                                                 |
|    | c2fd13c78005fca26fb76dc643784a7cb0a41e9852beb1b062f2ae2bd169f740bf600f9caf9da5bfe |
|    | d45f1405bb5efe800f602c498ddd7a8251b7b664887c2fc;                                  |
|    | domain=36032f23-3e61-4aa8-8f87-9ee90f20e883.node3.buuoj.cn; path=/; HttpOnly      |
| 9  | Set-Cookie: rack.session=                                                         |
|    | BAh7B0kiD3Nlc3Npb25faWQGOgZFVEkiRTRkY2I3YTYyODU2OTNhYzlkODI3%0AZDM5ZGFjOGE1YmQ4MG |
|    | RmOWMwNzI3MjdjODNlOGFkOGNhMGZhNzYxMzZmMDQG%0AOwBGSSIMYWVzX2tleQY7AEYiJWmHXKegligb |
|    | Tz1DV2oaaOVDKe2Km9hsWvxL%0AME4vaRKZ%0A4cf1964e7b7854e352dcccc5df2f78e84d45cb2d;   |
|    | path=/; HttpOnly                                                                  |
| 10 | X-Content-Type-Options: nosniff                                                   |
| 11 | X-Frame-Options: SAMEORIGIN                                                       |
| 12 | X-Xss-Protection: 1; mode=block https://blog.csdn.net/weixin_44037296             |
| 10 |                                                                                   |

### 其存在 Set-Cookie 字样,将回显页面刷新,重新抓取数据包:

| 🖉 Request to http://36032f23-3e61-4aa8-8f87-9ee90f20e883.node3.buuoj.cn:80 [111.73.45.58]                                                                                                    |                        |                    |
|----------------------------------------------------------------------------------------------------|------------------------|--------------------|
| Forward Drop Intercept is on Action                                                                                                    | Comment this item      | ♥?                 |
| Raw Params Headers Hex                                                                                                    |                        |                    |
| <pre>1 GET / HTTP/1.1 2 Host: 36032f23-3e61-4aa8-8f87-9ee90f20e883.node3.buuoj.cn 3 Cache-Control: max-age=0 4 Upgrade-Insecure-Requests: 1 5 User-Agent: Mozilla/5.0 (Macintosh; Intel Mac OS X 11_10) AppleWebKit/537.36 (KHTML, like Gecko) Chrome/87.0.4280.88 Safari/537.36 6 Accept: text/html.application/xhtml+xml,application/xmljq=0.9, image/avif, image/webp, image/apng,*/*;q=0.8, application/signed-exchange;v=b3;q=0.9 7 Referer: http://36032f23-3e61-4aa8-8f87-9ee90f20e883.node3.buuoj.cn/ 8 Accept-Language: gzip, deflate 9 Accept-Language: zh-CN, zh;q=0.9 10 Cookie: UM_distinctid=176cc63994071c-0a3bb0b090c52f-6d112d7c-13c680-176cc639941f6e; user= 263b220d5546ceff.af82ff16i1f36c51beb4a501c28b01d69dfcba62631bfd6alf3ec4b16eeb7039c044a87d3206ecb15fd49a93d10d8c3917b024cd534c17b; rack.session= BAh7B0kiD3NL03Npb25faWQc0gzFVEkiRWTmND5N201YjM0MjUxMmFNxc000AMWzZE5Yz130DExDgYMmR10TA10GJYjM2Y2M1MjA2NjFKocZiYzUwODYG&amp;0AowBGSSIMYWYZX2tleQY7 FNDIDFF8k5riHU&amp;AJag2BevUM0Ab22ed4613a229eff60480545455</pre> | AEYiJY9KXebdt%2FZlupUj | i4nMb%2            |
| 11 Connection: close 12 13                                                                                                    |                        | .t/weixin_44037281 |

#### 得到了其Cookie:

user=263b220db546fce7fa8f2ff161f836c51beb4a501c28b01d69dfcba62631bfd6a1f3ec4b16eeb7039c044a87d3206ecb15fd49a93d1 0d8c3917b024cd534c17b; rack.session=BAh7B0kiD3Nlc3Npb25faWQGOgZFVEkiRWFmNDg5NzQ1YjM0MjUxMmFkNzc0%0AMWYzZTE5YzI30 DEzNDgyMmRl0TA10GJiYjM2Y2M1MjA2NjFkOGZiYzUwODYG%0A0wBGSSIMYWVzX2tleQY7AEYiJY9KXebdt%2FZ1upUj4nMb%2FBNDIPff8k5riH uK%0AJqBZHv0U%0A--b23edaf66d480964e13a229e4f409d8754a94835

| <pre>35 div class="alert alert-warning" role="alert"&gt; 36 37</pre>                                                                                                    | 54   |                                                          |
|----------------------------------------------------------------------------------------------------|------|----------------------------------------------------------|
| <pre>36<br/>37 Error parsing JSON: 765: unexpected token at<br/>'&amp;????1?s??.?O???irst","last_name":"last","is_admin":0}'<br/>38<br/>39 <br/>10<br/>41 <br/>42 https://blog.csdn.net/weixin_44037296</pre> | 35 🖂 | <div class="alert alert-warning" role="alert"></div>     |
| <pre>37 Error parsing JSON: 765: unexpected token at<br/>'&amp;???1?s??.?O???irst","last_name":"last","is_admin":0}' 38<br/>39  40<br/>41  44037296<br/>42</pre>                                              | 36   |                                                          |
| <pre>'&amp;????1?s??.?O???irst","last_name":"last","is_admin":0}' 38 39</pre>                                                                                                    | 37   | Error parsing JSON: 765: unexpected token at             |
| 38<br>39<br>10<br>11<br>https://blog.csdn.net/weixin_44037296                                                                                                    |      | '&????1?s??.?O???irst","last_name":"last","is_admin":0}' |
| 39           10         11        https://blog.csdn.net/weixin_44037298                                                                                                    | 38   |                                                          |
| 10     11      https://blog.csdn.net/weixin_44037296                                                                                                    | 39   |                                                          |
| 11        12     https://blog.csdn.net/weixin_44037298                                                                                                    | 10   |                                                          |
|                                                                                                    | 11   |                                                          |
|                                                                                                    | 10   |                                                          |

成功得到报错内容,因为改动了开头,所以只有后半部分是完整的,相同方式获取前面的内容,也就是修改偏后方的三位为 111,得到回显:

完整的 user 解密为:

2.4

\_ \_

{"first\_name":"first","last\_name":"last","is\_admin":0}

查阅资料:图解分组密码五大工作模式 本题也就是每块内容被分成固定的大小块单独加密,推测为ECB模式,若是CBC模式,修改前面内容,后面内容会变成乱码。

ECB加密是 16 位一组,每组相互独立,加密后每组为32位,尝试整块替换,并且在json中 1.00 == 1

首先构造被加密的字符串:

{"first\_name":"A1.00000000000000","last\_name":"last","is\_admin":0}

可以将字符串拆分为5组,也就是:

| # 第一组            |  |  |
|------------------|--|--|
| {"first_name":"A |  |  |
|                  |  |  |
| # 第二组            |  |  |
| 1.000000000000   |  |  |
|                  |  |  |
| # 第三组            |  |  |
| ","last_name":"l |  |  |
| -                |  |  |
| # 第四组            |  |  |
| ast","is admin": |  |  |
|                  |  |  |
| # 第五组            |  |  |
| 0}               |  |  |

将加密后的第二组放到第四组的后面,构成:

"is\_admin":1.00000000000000

#### 提交表单后,获取到 user 的值:

```
b20e97737c12bfa4aa4b2426c48527681bf69e842fec030ee35bcfe578e91b1157a3a96575f74f2ab7b289a3e4da30f32c85e2383de1b089
993d200a66e2faa4fed061c9eaac7b3a19b1399cd05010cf
```

前四组不用动,也就是到 128 前,将 32 到 64 位作为第二组内容取出,并拼接至第四组后,使用Python3:

s = "b20e97737c12bfa4aa4b2426c48527681bf69e842fec030ee35bcfe578e91b1157a3a96575f74f2ab7b289a3e4da30f32c85e2383de 1b089993d200a66e2faa4fed061c9eaac7b3a19b1399cd05010cf"

```
res = s[:128] + s[32:64] + s[128:]
print(res)
```

得到构造好的flag:

b20e97737c12bfa4aa4b2426c48527681bf69e842fec030ee35bcfe578e91b1157a3a96575f74f2ab7b289a3e4da30f32c85e2383de1b089 993d200a66e2faa41bf69e842fec030ee35bcfe578e91b11fed061c9eaac7b3a19b1399cd05010cf

#### 将其替换到 user 中:

#### Request

|    | Raw Params Headers Hex                                                                           |
|----|--------------------------------------------------------------------------------------------------|
|    | 1 GET / HTTP/1.1                                                                                 |
| 1  | 2 Host: 36032f23-3e61-4aa8-8f87-9ee90f20e883.node3.buuoj.cn                                      |
|    | 3 Cache-Control: max-age=0                                                                       |
| 4  | 4 Upgrade-Insecure-Requests: 1                                                                   |
| 1  | 5 User-Agent: Mozilla/5.0 (Macintosh; Intel Mac OS X 11_1_0) AppleWebKit/537.36                  |
|    | (KHTML, like Gecko) Chrome/87.0.4280.88 Safari/537.36                                            |
| (  | 6 Accept:                                                                                        |
|    | <pre>text/html,application/xhtml+xml,application/xml;q=0.9,image/avif,image/webp,image/a</pre>   |
|    | png,*/*;q=0.8,application/signed-exchange;v=b3;q=0.9                                             |
|    | 7 Referer: http://36032f23-3e61-4aa8-8f87-9ee90f20e883.node3.buuoj.cn/                           |
|    | 8 Accept-Encoding: gzip, deflate                                                                 |
|    | 9 Accept-Language: zh-CN,zh;q=0.9                                                                |
| 1( | <pre>0 Cookie: UM_distinctid=176cc63994071c-0a3bb0b090c52f-6d112d7c-13c680-176cc639941f6e;</pre> |
|    | user=                                                                                            |
|    | b20e97737c12bfa4aa4b2426c48527681bf69e842fec030ee35bcfe578e91b1157a3a96575f74f2ab7b              |
|    | 289a3e4da30f32c85e2383de1b089993d200a66e2faa41bf69e842fec030ee35bcfe578e91b11fed061              |
|    | c9eaac7b3a19b1399cd05010cf; rack.session=                                                        |
|    | BAh7B0kiD3N1c3Npb25faWQGOgZFVEkiRWFmNDg5NzQ1YjM0MjUxMmFkNzc0%0AMWYzZTE5YzI3ODEzNDgy              |
|    | MmRlOTA10GJiYjM2Y2M1MjA2NjFkOGZiYzUwODYG%0AOwBGSSIMYWVzX2tleQY7AEYiJY9KXebdt%2FZ1up              |
|    | Uj4nMb%2FBNDIPff8k5riHuK%0AJqBZHv0U%0Ab23edaf66d480964e13a229e4f409d8754a94835                   |
| 1  | 1 Connection: close                                                                              |
| 12 |                                                                                                  |

发送数据包,得到flag:

Welcome back, A1.000000000000 last!

And it looks like you're admin, too! Congrats! Your flag is <span 'highlight'>flag{8e9c7c05-f5b6-4a68-8435-ff643e3ac9f6}</span>